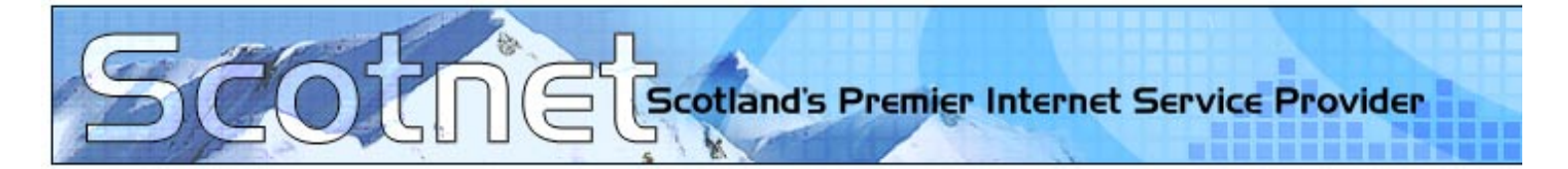

## Guide to the Scotnet.co.uk Anti Spam Administration Portal

## Introduction

The purpose of this document is to illustrate the functionality and general usage of the Scotnet.co.uk Anti Spam Portal to ensure the successful maintenance of your mailbox. It will cover tasks ranging from adding contacts to trusted lists, permitting email after being blocked and customizing message headers for the challenge response email.

## Logging on to the Anti Spam Administration Portal

Open your browser and click on the following link:

http://webmail1.scotnet.co.uk:81/user\_maint/user\_maint.cgi

You will be prompted for a username and password to enter this section of the site.

Please enter the following username and password:

| Username: | scotnet |
|-----------|---------|
| Password: | sc0tnet |

## Please Note: (The letter o is replaced by a zero in the password)

| Connect to wel                                            | omail1.scotnet.co.uk 🛛 ? 🛛                                                                                |
|-----------------------------------------------------------|----------------------------------------------------------------------------------------------------|
|                                                           |                                                                                                    |
| <u>श</u> छ                                                | 41 M                                                                                                    |
| The server webm requires a userna                         | ail1.scotnet.co.uk at Scotnet Webmail Site<br>me and password.                                            |
| Warning: This ser<br>password be sent<br>without a secure | ver is requesting that your username and<br>: in an insecure manner (basic authentication<br>connection). |
| User name:                                                | 😰 scotnet 💌                                                                                               |
| Password:                                                 | •••••                                                                                                    |
|                                                           | Remember my password                                                                                      |
|                                                           |                                                                                                    |
|                                                           |                                                                                                    |
|                                                           |                                                                                                    |

After authenticating, you will be presented with the main Anti Spam Administration Console. It is important that you enter your full sop number including the appropriate letter for the box, with the corresponding password.

The first three options on this page are obvious. The first link in the second section referring to "Edit address book" allows you to manually add trusted email addresses to your "white list". Emails from said addresses will always be allowed through to your mailbox.

| SOP name sop12345a Password                                                                                                    |                                                        |
|----------------------------------------------------------------------------------------------------|--------------------------------------------------------|
| To have your sop password emailed to your registered bypass account                                                                                                    | Email my password                                      |
| To see the details of your last attempts at accessing pop email                                                                                                    | View pop log                                           |
| Send a test email to my POP account                                                                                                    | Send test email                                        |
| The options below can only be used if you have subscribed to our anti-spam-mail package.                                                                                                    |                                                        |
|                                                                                                    |                                                        |
| To examine or modify your address book of email addresses that you trust                                                                                                    | Edit address book                                      |
| To examine or modify your address book of email addresses that you trust<br>To view message which are awaiting acknowledgement and/or to force delivery                                                                         | Edit address book<br>View headers                      |
| To examine or modify your address book of email addresses that you trust<br>To view message which are awaiting acknowledgement and/or to force delivery<br>To change the message sent to challenge incoming mail (EXPERTS ONLY) | Edit address book<br>View headers<br>Edit message text |

The "View headers" option allows you to manually allow delivery of mail which you believe may have been blocked in error. Note that the headers will remain on the system for 5 days, after which time, the corresponding mail will be removed of the server should you not allow it through.

| SOP name sop12345a                                                                                         | Password                                                                                                    |                                                        |
|----------------------------------------------------------------------------------------------------|----------------------------------------------------------------------------------------------------|--------------------------------------------------------|
| To have your sop password emaile                                                                           | d to your registered bypass account                                                                                           | Email my password                                      |
| To see the details of your last attem                                                                      | pts at accessing pop email                                                                                                    | View pop log                                           |
| Send a test email to my POP accour                                                                         | ıt                                                                                                    | Send test email                                        |
| The options below can only be use                                                                          | d if you have subscribed to our <i>anti-spam-mail</i> package.                                                                |                                                        |
|                                                                                                    |                                                                                                    |                                                        |
| To examine or modify your address                                                                          | book of email addresses that you trust                                                                                        | Edit address book                                      |
| To view message which are awaiti                                                                           | book of email addresses that you trust<br>ng acknowledgement and/or to force delivery                                         | View headers                                           |
| To examine or modity your address<br>To view message which are awaiti<br>To change the message sent to cha | book of email addresses that you trust<br>ng acknowledgement and/or to force delivery<br>illenge incoming mail (EXPERTS ONLY) | Edit address book<br>View headers<br>Edit message text |

The "Edit message text" will allow you to customize the challenge email that is sent to the people who are not on your white list.

| SOP name sop12345a Password                                                                                                    |                                                        |
|----------------------------------------------------------------------------------------------------|--------------------------------------------------------|
| To have your sop password emailed to your registered bypass account                                                                                                    | Email my password                                      |
| To see the details of your last attempts at accessing pop email                                                                                                    | View pop log                                           |
| Send a test email to my POP account                                                                                                    | Send test email                                        |
| The options below can only be used if you have subscribed to our anti-spam mail package                                                                                                    |                                                        |
| ne options below can only be used in you have subscribed to our <i>anti-spani-mai</i> l package.                                                                                                    | Edit address book                                      |
| To examine or modify your address book of email addresses that you trust                                                                                                    | Edit address book                                      |
| To examine or modify your address book of email addresses that you trust<br>To view message which are awaiting acknowledgement and/or to force delivery                                                                         | Edit address book<br>View headers                      |
| To examine or modify your address book of email addresses that you trust<br>To view message which are awaiting acknowledgement and/or to force delivery<br>To change the message sent to challenge incoming mail (EXPERTS ONLY) | Edit address book<br>View headers<br>Edit message text |